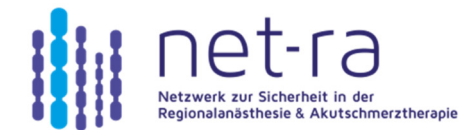

## KURZANLEITUNG ZUM REGISTERIMPORT

|                                                   | Exportdatei (.xml) auf lokalem Rechner speichern                                                                                                    |  |  |  |  |  |
|---------------------------------------------------|----------------------------------------------------------------------------------------------------|--|--|--|--|--|
|                                                   | Benutzeranmeldung im Register   Echtsystem: <u>https://db.net-ra.eu/</u> Testsystem: <u>https://testdb.net-ra.eu/</u>                                                      |  |  |  |  |  |
| Fälle importieren                                 | Im Menü Tools "Fälle importieren" auswählen                                                                                                    |  |  |  |  |  |
|                                                   | Im sich öffnenden <b>Importmanager</b> Standort auswählen <i>(1)</i><br>Über "Datei importieren" <i>(2)</i> die lokal gespeicherte Datei<br>suchen, auswählen und "öffnen" |  |  |  |  |  |
| Bitte wählen Sie zuerst einen Importstandort: * 1 | Datei Importieran 2                                                                                                    |  |  |  |  |  |
| Daten werden gespeichert.<br>Bitte warten         | Warten, bis der Importvorgang abgeschlossen ist                                                                                                    |  |  |  |  |  |
| Importmanager Nachricht OO                        | Meldung des Importmanagers über den Importvorgang                                                                                                    |  |  |  |  |  |

Ein Doppelklick auf das Symbol in der Spalte "Details" öffnet die "Meldungen Fallimport" mit allen detaillierten Angaben über fehlerhafte Fälle und Fallzusammenführungen

| 0                            | Importmanager C |                   |          |          |            |         |           |        |   |  |
|------------------------------|-----------------|-------------------|----------|----------|------------|---------|-----------|--------|---|--|
| Ereits durchgeführte Importe |                 |                   |          |          |            |         |           |        |   |  |
| ID                           | Zentrum         | Importzeitpunkt 💌 | Benutzer | Details  | Fälle ges. | Vollst. | Unvollst. | Fehler |   |  |
| 99                           |                 |                   |          |          | 76         |         | 67        |        | ^ |  |
| 80                           |                 |                   |          | <b>1</b> | 1          | 0       | 1         | 0      |   |  |
| 79                           |                 |                   |          | <b>e</b> | 1          | 0       | 1         | 0      |   |  |